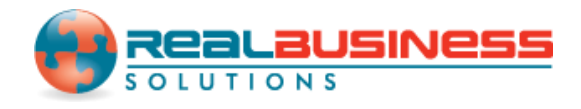

## How to Update Box 20 (Locality Name) for Multiple Employees in W2 Mate<sup>®</sup>

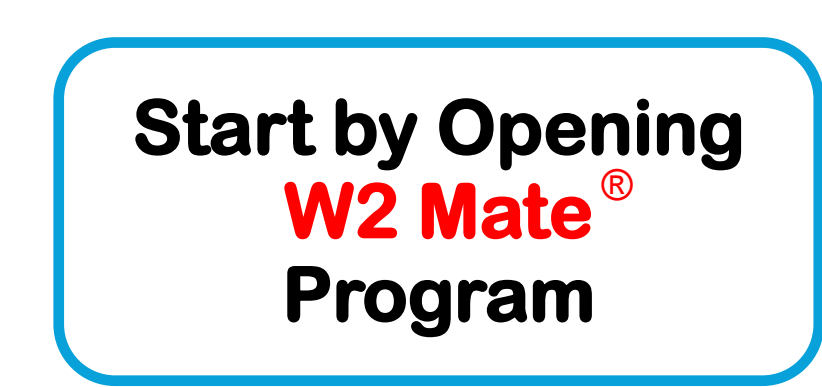

www.W2Mate.com

#### Go to > Company > Open

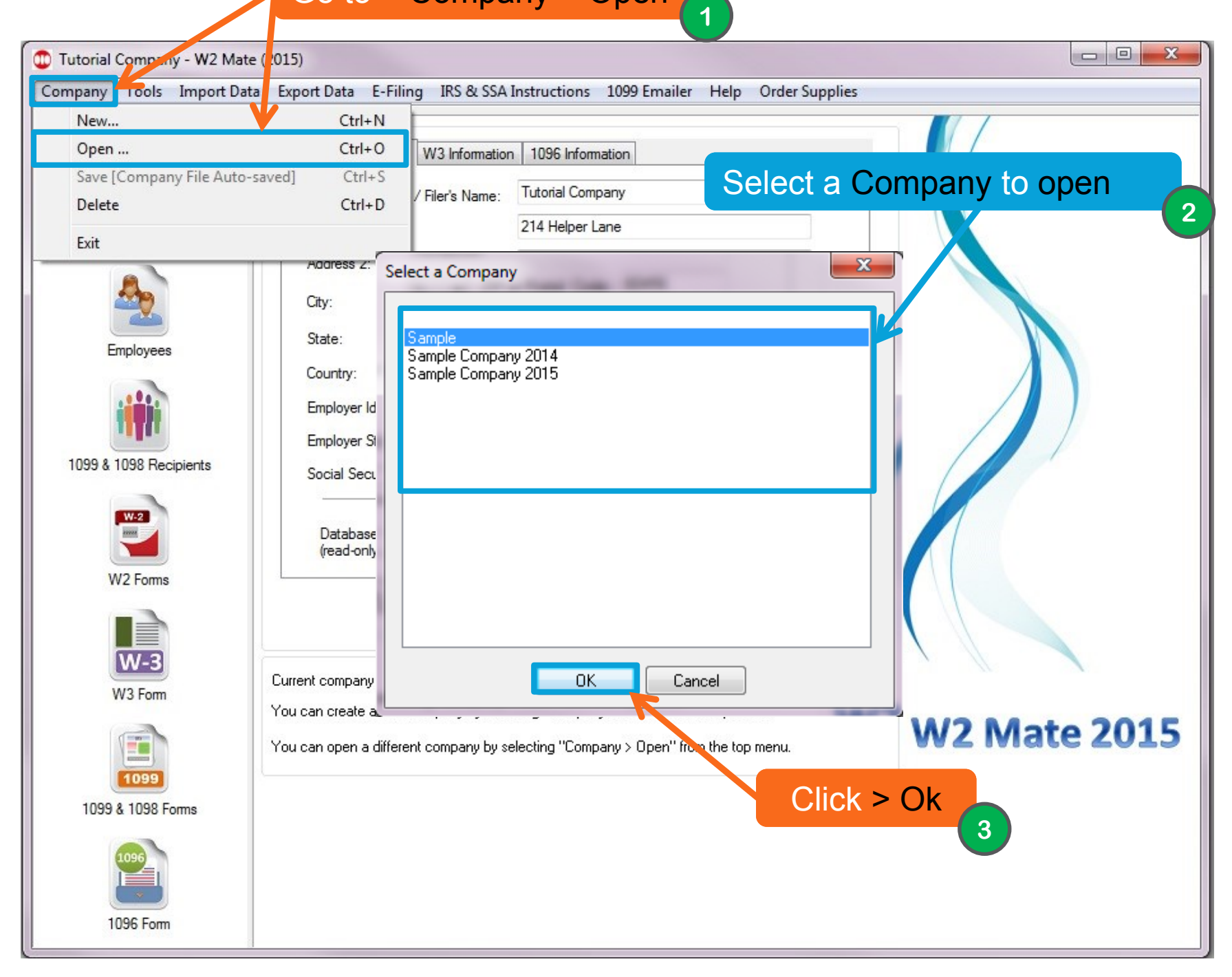

| 😳 Sample - W     | 2 Mate (2015)                                                                                                    | Ж |
|------------------|----------------------------------------------------------------------------------------------------|---|
| Company T        | nols Click > TOOLS structions 1099 Emailer Help Order Supplies                                                                                                    |   |
| 5                | Rollover Data From Lance 4                                                                                                    |   |
|                  | Options hation                                                                                                    |   |
|                  | Enable Optional Features                                                                                                    |   |
| C<br>E<br>1099 & | Backup Company<br>Restore Company                                                                                                    |   |
|                  | Delete Multiple 1099 / 1098 Recipients<br>Zero Amounts On Multiple 1099-MISC Forms<br>Zero Amounts On Multiple 1099-INT Forms<br>Zero Amounts On Multiple 1099-DIV Forms<br>Zero Amounts on Other Forms<br>Zero Amounts on Other Forms<br>Delete Multiple Employees<br>Zero Amounts On Multiple W2 Forms<br>Update Box 15 (State, State ID) for Multiple Employees<br>Delete Multiple W2 Forms<br>Update Box 20 (Locality name) for Multiple Employees<br>Other Employee / W2 Tools<br>Remap Form 1099-MISC Data |   |
| W3               | Form Click > Update Box 20                                                                                                    |   |
| 1099 & 1         | You can open a di (Locality Name) for Multiple<br>Employees 5                                                                                                    |   |
| 1096             | Form                                                                                                    |   |

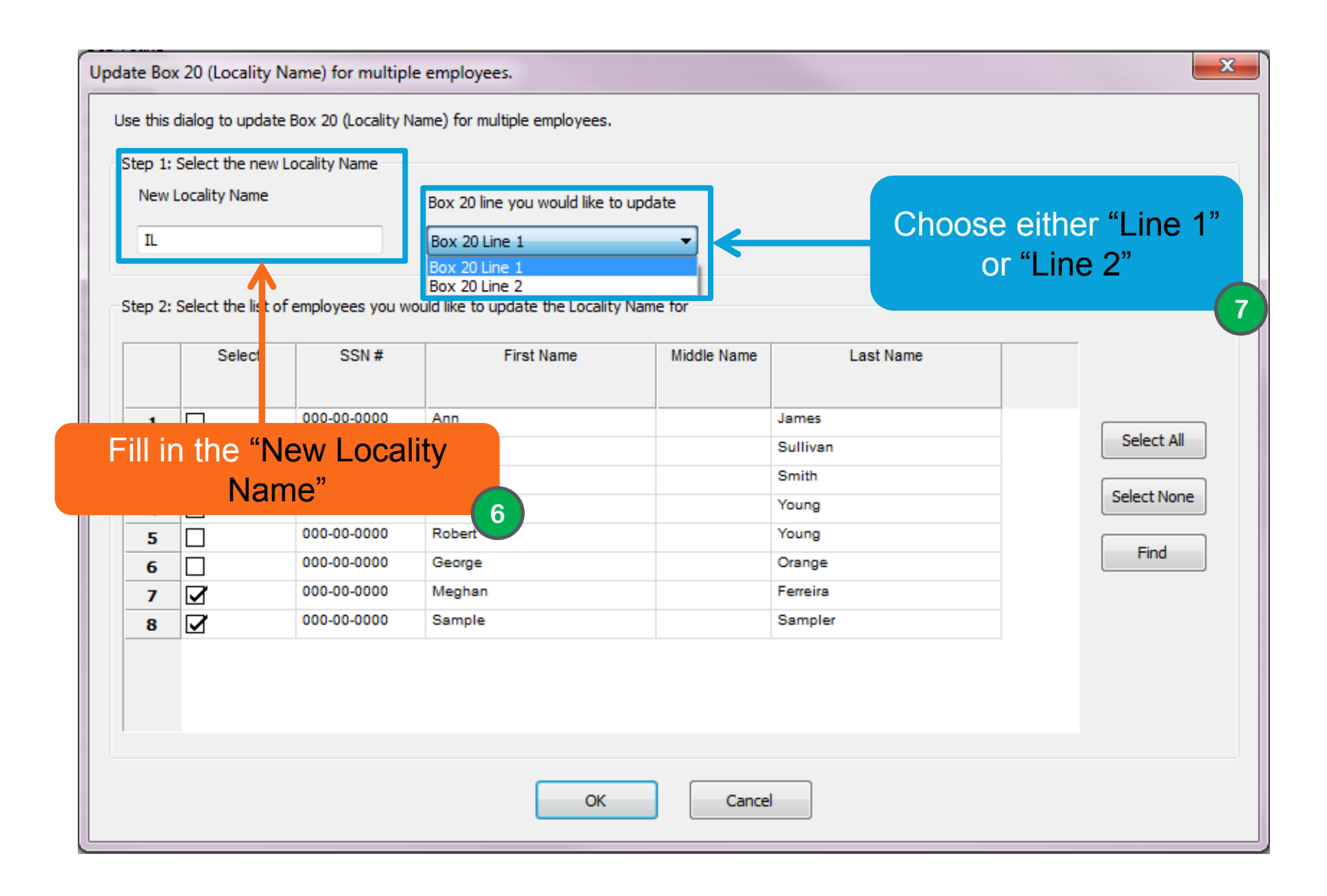

| Update Bo                                                                | x 20 (Locality N                                                                    | Name) for multipl | e employees.  |             |             |  | ×           |  |  |  |  |
|--------------------------------------------------------------------------|-------------------------------------------------------------------------------------|-------------------|---------------|-------------|-------------|--|-------------|--|--|--|--|
| Use this dialog to update Box 20 (Locality Name) for multiple employees. |                                                                                     |                   |               |             |             |  |             |  |  |  |  |
| Step 1: Select the new Locality Name                                     |                                                                                     |                   |               |             |             |  |             |  |  |  |  |
| New                                                                      | New Locality Name Box 20 line you would like to update                              |                   |               |             |             |  |             |  |  |  |  |
| IL                                                                       |                                                                                     |                   | Box 20 Line 1 | -           |             |  |             |  |  |  |  |
|                                                                          |                                                                                     |                   | Box 20 Line 1 |             |             |  |             |  |  |  |  |
| Step 2:                                                                  | Step 2: Select the list of employees you would like to update the Locality Name for |                   |               |             |             |  |             |  |  |  |  |
|                                                                          |                                                                                     |                   |               |             |             |  |             |  |  |  |  |
|                                                                          | Select                                                                              | SSN #             | First Name    | Middle Name | Last Name 8 |  |             |  |  |  |  |
|                                                                          |                                                                                     |                   | Sel           | ect Em      | nlovees to  |  |             |  |  |  |  |
| 1                                                                        |                                                                                     | 000-00-0000       | Ann           |             |             |  | Select All  |  |  |  |  |
| 2                                                                        |                                                                                     | 000-00-0000       | Eric          | update      | Box 20      |  | Select All  |  |  |  |  |
| 3                                                                        |                                                                                     | 000-00-0000       | Scott         |             |             |  | Calast Name |  |  |  |  |
| 4                                                                        |                                                                                     | 000-00-0000       | Tom           |             | Young       |  | Select None |  |  |  |  |
| 5                                                                        |                                                                                     | 000-00-0000       | Robert        |             | Young       |  |             |  |  |  |  |
| 6                                                                        |                                                                                     | 000-00-0000       | George        |             | Orange      |  | Find        |  |  |  |  |
| 7                                                                        | <b>⊻</b>                                                                            | 000-00-0000       | Meghan        |             | Ferreira    |  |             |  |  |  |  |
| 8                                                                        | <b>I</b>                                                                            | 000-00-0000       | Sample        |             | Sampler     |  |             |  |  |  |  |
|                                                                          |                                                                                     |                   |               |             |             |  |             |  |  |  |  |
|                                                                          |                                                                                     |                   |               |             |             |  |             |  |  |  |  |
|                                                                          |                                                                                     |                   |               |             |             |  |             |  |  |  |  |
|                                                                          |                                                                                     |                   | 9             |             |             |  |             |  |  |  |  |
|                                                                          |                                                                                     |                   |               |             |             |  |             |  |  |  |  |
|                                                                          | CII                                                                                 | CK > OK           | ОК            | Can         | cel         |  |             |  |  |  |  |
|                                                                          |                                                                                     |                   |               |             |             |  |             |  |  |  |  |

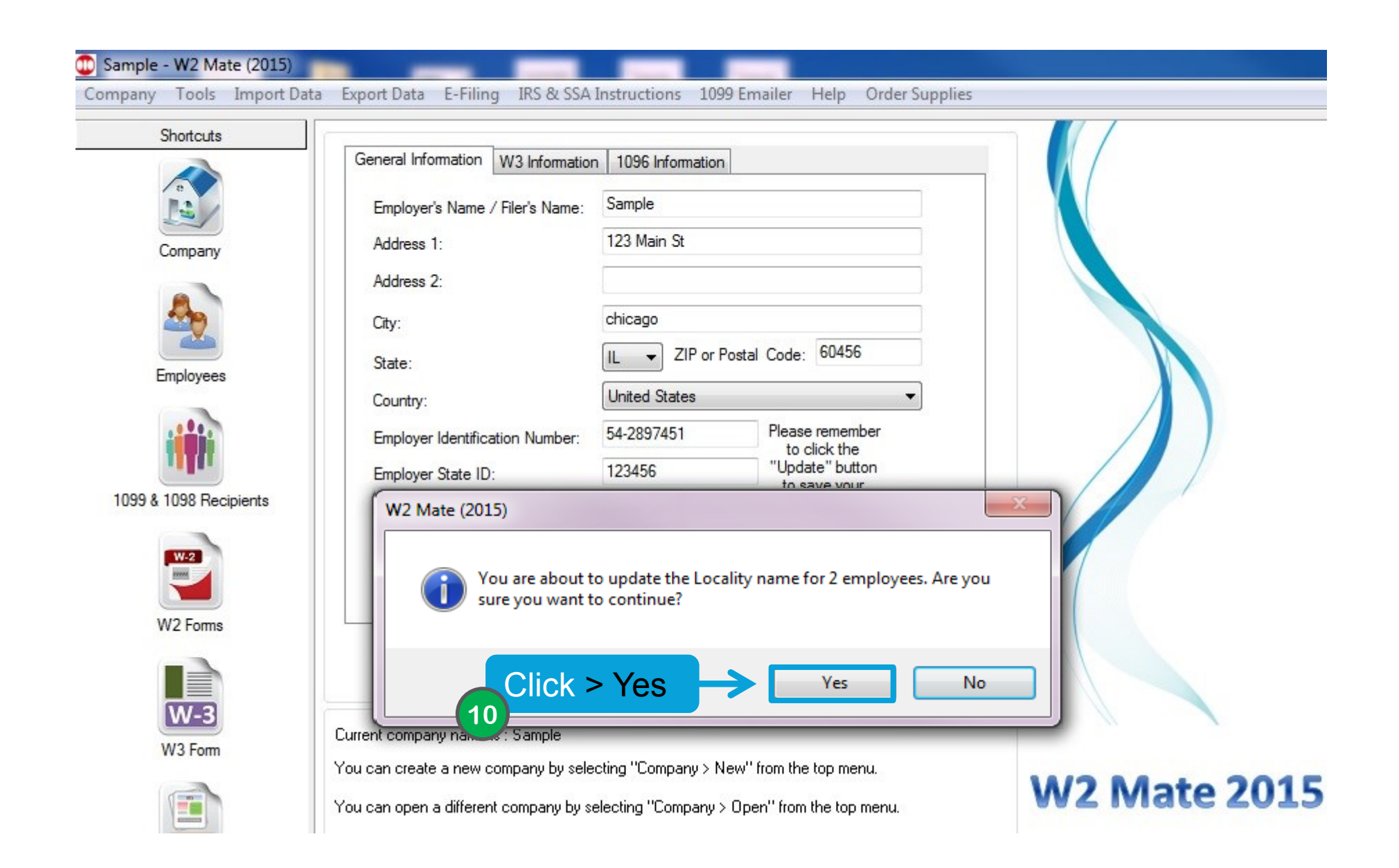

| Sample - W2 Mate (2015)   | Funded Data II Filing IBC & SCA        | Instructions 1000 Fr   | essilar Hala Order Sumalia        |              |
|---------------------------|----------------------------------------|------------------------|-----------------------------------|--------------|
| Company Tools Import Data | a Export Data E-Filing IKS & SSA       | Instructions 1099 Ef   | maller Help Order Supplie         | s            |
| Snortcuts                 | General Information W3 Informatio      | n 1096 Information     |                                   |              |
|                           | Employer's Name / Filer's Name:        | Sample                 |                                   |              |
| Company                   | Address 1:                             | 123 Main St            |                                   |              |
|                           | Address 2:                             |                        |                                   |              |
| 20                        | City:                                  | chicago                |                                   |              |
| Employees                 | State:                                 | IL                     | al Code: 60456                    |              |
| Employees                 | Country:                               | United States          |                                   |              |
|                           | Employer Identification Number:        | 54-2897451             | Please remember<br>to click the   |              |
|                           | Employer State ID:                     | 123456                 | "Update" button<br>to save your   |              |
| 1099 & 1098 Recipients    | W2 Mate (2015)                         |                        |                                   |              |
| W-2                       |                                        |                        |                                   |              |
|                           | "Box 12 State" a                       | and "Box 13 State iden | ntification no." for one or mo    | ore          |
| W2 Forms                  |                                        | een updated success    | auny.                             |              |
|                           | C                                      | lick > OK              |                                   |              |
| W-3                       | (11)                                   |                        |                                   |              |
| W3 Form                   | You can create a new company by sele   | ecting "Company > New" | from the top menu                 |              |
|                           | You can open a different company by so | electing "Company > On | en" from the top menu.            | W2 Mate 2015 |
| 1099                      |                                        | company op             | and the set of the set of the set |              |

# **Congratulations.** You know how to update box 20 for multiple employees!

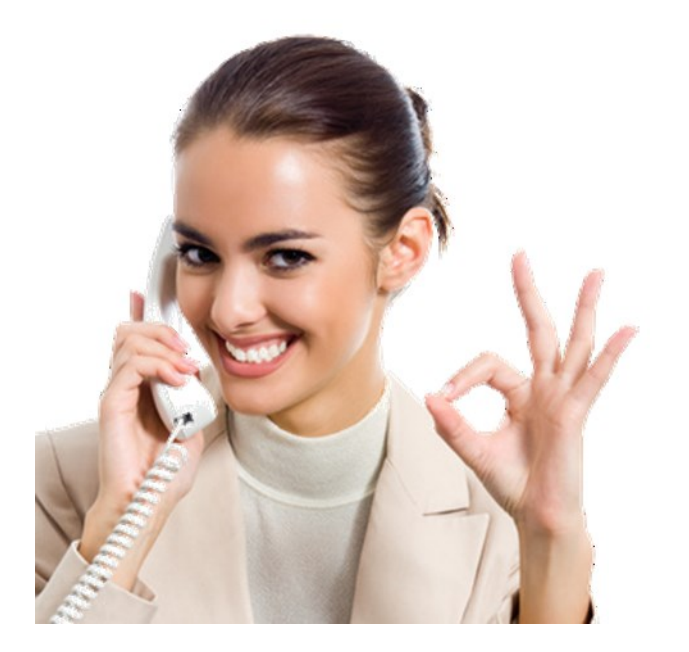

### www.W2Mate.com

### 1-800-507-1992